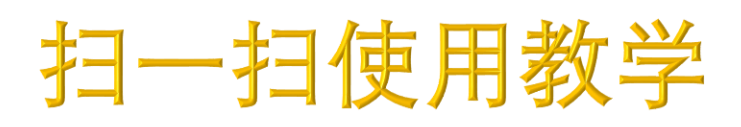

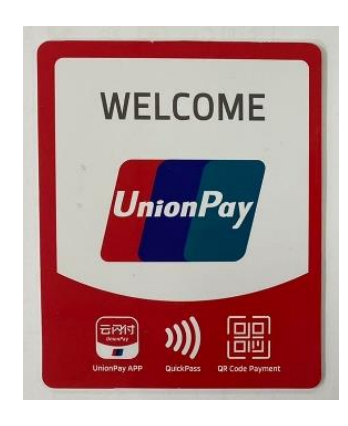

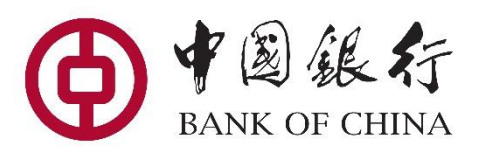

支持银联二维码付款的商户会在 商店大门及收款台贴有此标签

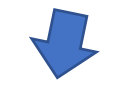

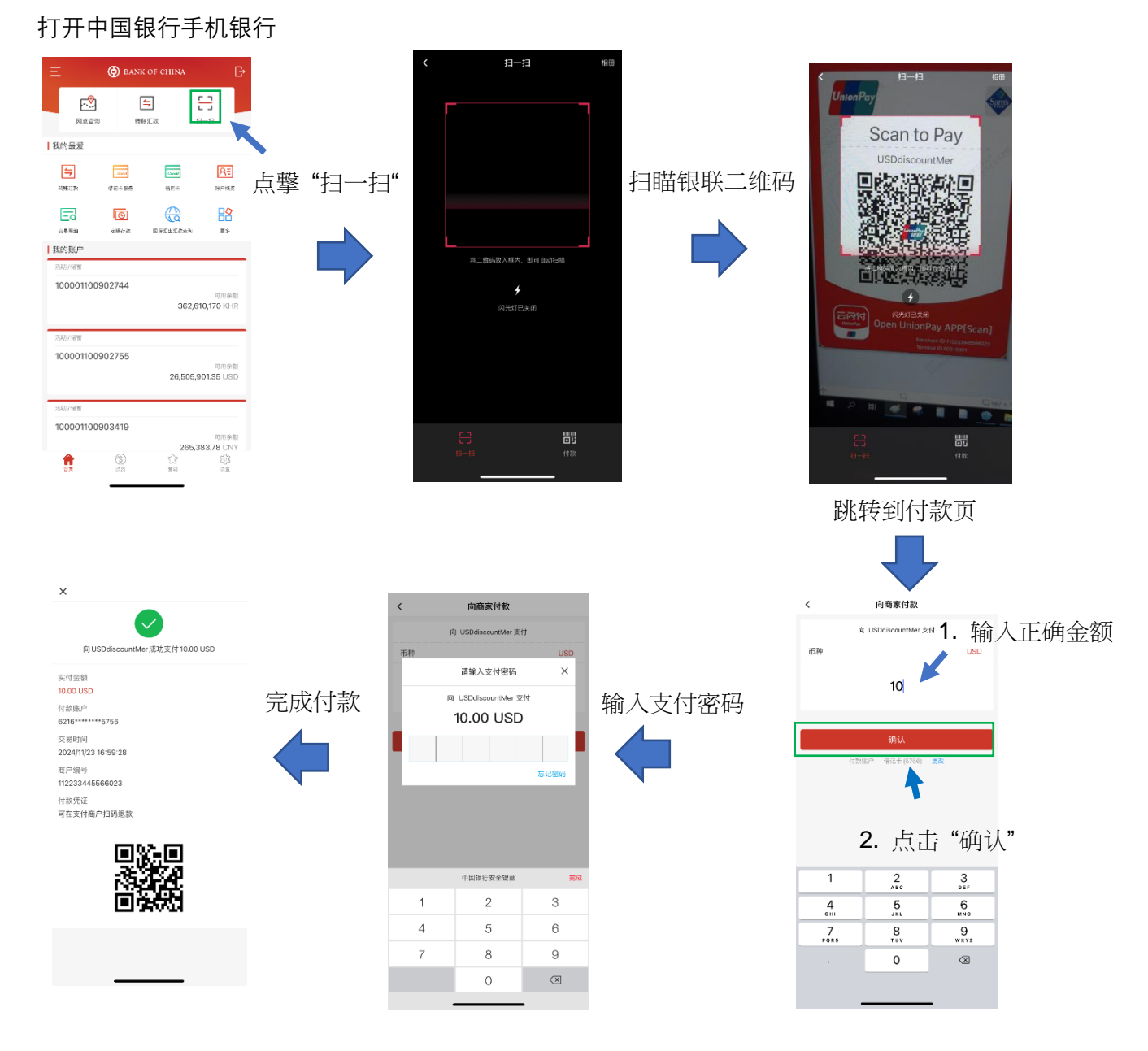